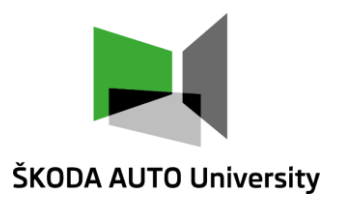

# Computer Simulation of Logistics Processes

**Plant Simulation Parameters** 

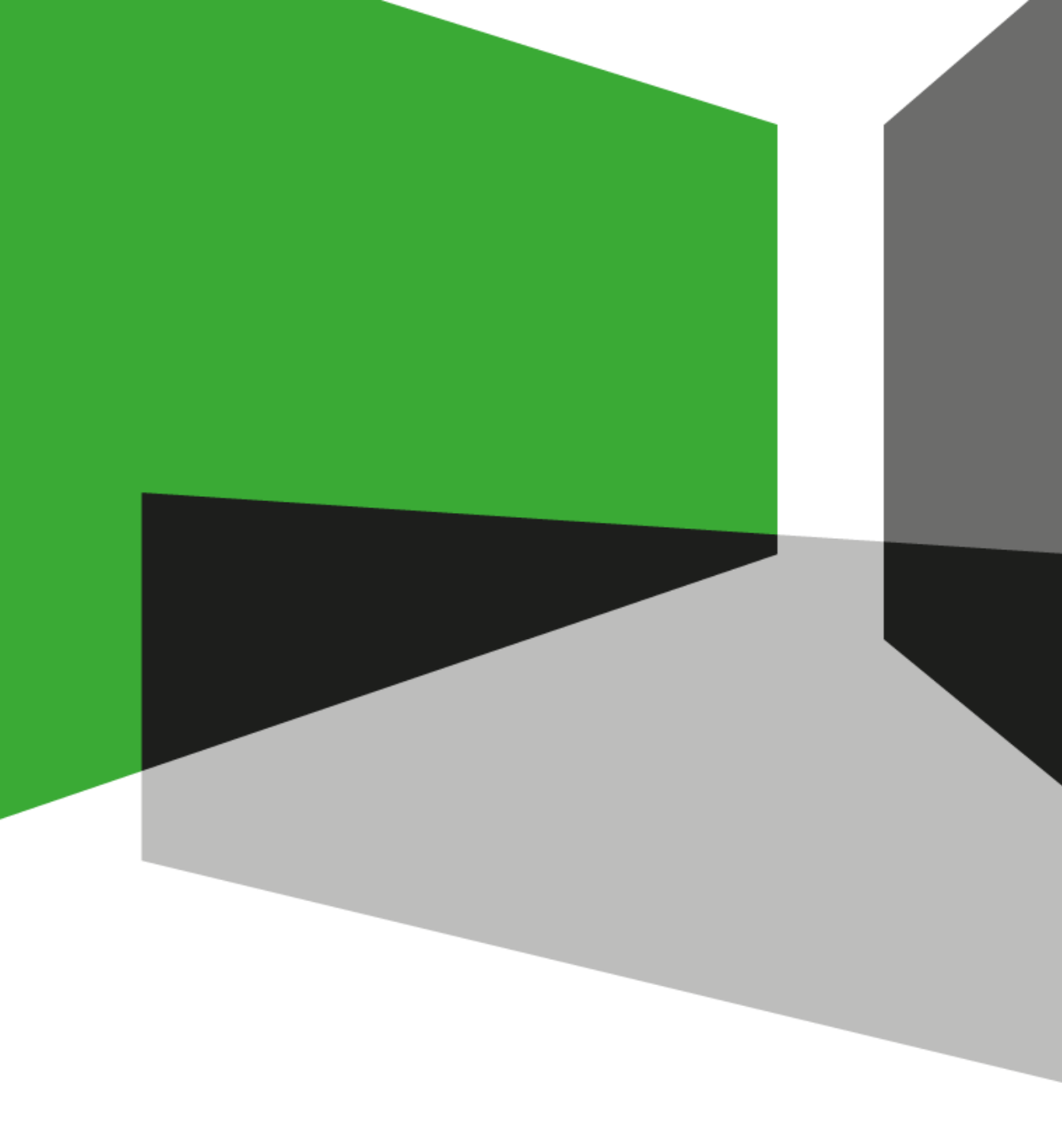

Jan Fábry 15/03/2023

Aim of the lecture

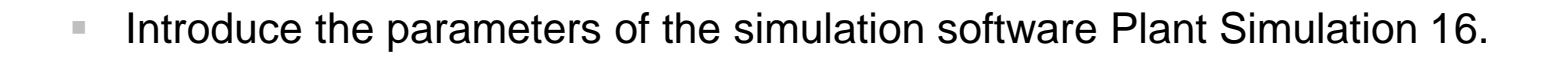

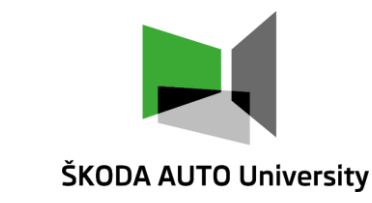

#### Structure of the lecture

- Basic menu of PS.
- File types, automatic saving.
- Default settings of PS:
  - Units, modelling, icons.
- Graphics of PS:
  - Icon editor, icon animation, creating of the conveyors.
- Attributes.

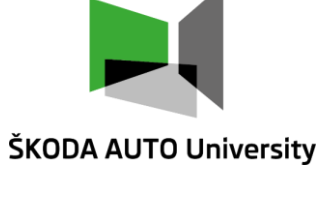

#### Menu File

- Menu "File" is used for basic operations with the model file:
  - Opening.
  - Closing.
  - Saving.
- We can continue with:
  - Manage the settings of the current model and the parameters of the entire PS.
  - Create files that can be initiated without PS license (presentation purposes).

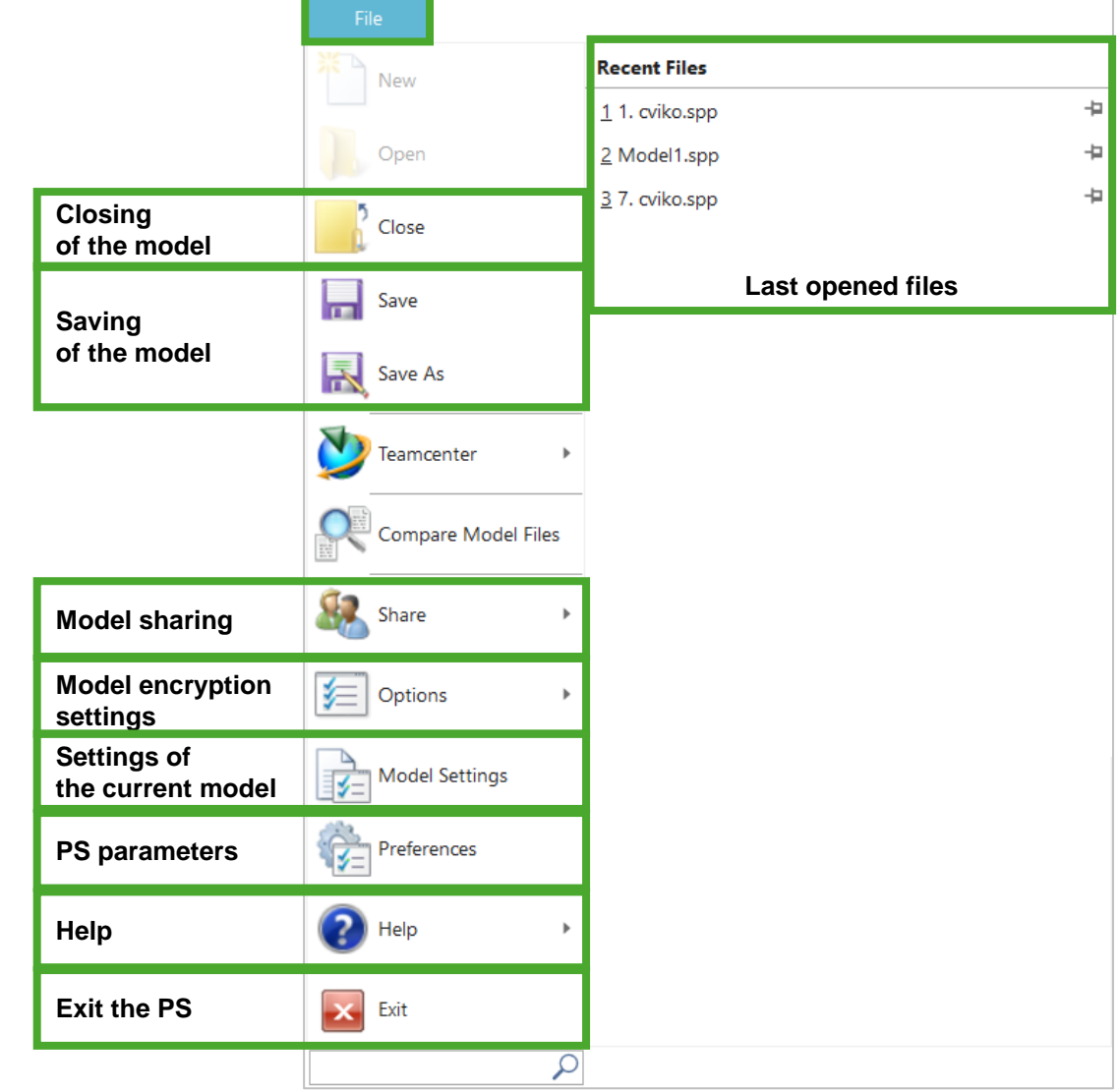

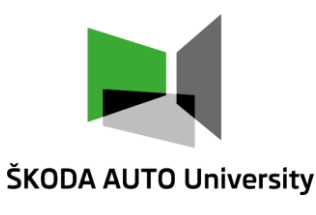

#### Types of files – opening of the models

• Opening of existing file through the option "Open" in the "File" menu (1).

-12

中 中

- Plant Simulation usually works with \*.spp (2) files.
- It can also work with \*.bak (2) files.

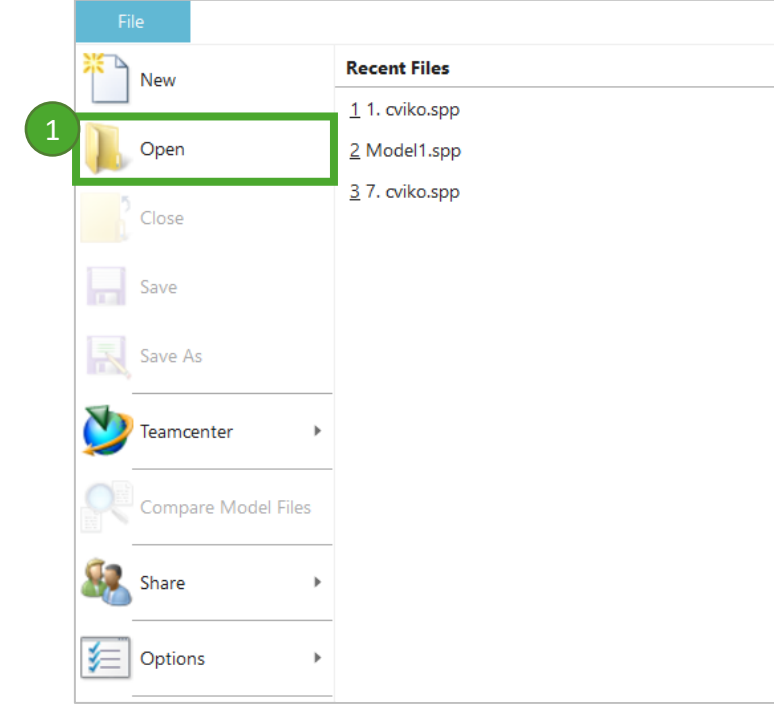

| 🎐 Otevřít                                                                                             |                                                                                                    |                                                                                                    |                                                                                                    |                                                                       | ×                |
|----------------------------------------------------------------------------------------------------|----------------------------------------------------------------------------------------------------|----------------------------------------------------------------------------------------------------|----------------------------------------------------------------------------------------------------|-----------------------------------------------------------------------|------------------|
| $\leftarrow$ $\rightarrow$ $\checkmark$ $\uparrow$ $\blacksquare$ « 6. seme                           | ~ 0                                                                                                    | ר א Pro                                                                                                    | hledat: Cvičení                                                                                      |                                                                       |                  |
| Uspořádat 🔹 Nová složka                                                                               |                                                                                                    |                                                                                                    |                                                                                                    | ∎<br>■ ▼ <b>▼</b>                                                     | ?                |
| <ul> <li>Rychlý přístup</li> <li>OneDrive - ŠKODA AUTO</li> <li>Tento počítač</li> <li>Síť</li> </ul> | Název  1. cvičení.spp 2. cvičení.spp 3. cvičení.spp 4. cvičení.spp 5. cvičení.spp 7. cvičení.spp 8. cvičení.spp 9. cvičení.spp 1. cvičení.spp 1. cvičení.spp | Typ<br>Plant Simulation<br>Plant Simulation<br>Plant Simulation<br>Plant Simulation<br>Plant Simulation<br>Plant Simulation<br>Plant Simulation<br>Plant Simulation | Velikost<br>426 kB<br>438 kB<br>451 kB<br>426 kB<br>793 kB<br>856 kB<br>825 kB<br>521 kB<br>1 288 kB |                                                                       |                  |
| <u>N</u> ázev soubo                                                                                   | oru:                                                                                                    |                                                                                                    | 2<br>Model Fi<br>Object an<br>Backup F                                                               | les (*.spp)<br>les (*.spp)<br>nd Library Files (*.psc<br>iles (*.bak) | ∨<br>obj; *.lib) |

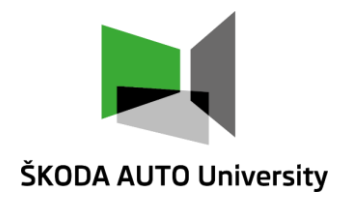

#### Types of files – models saving

- Model can be saved by buttons (1) or in the standard menu:
  - File Save Model.
  - File Save Model As.
- Plant Simulation creates file with suffix \*.spp for the first model saving.
- After that, Plant Simulation saves all the upcoming changes into this file (\*.spp). At the same time, PS renames the previous version of this file and stores it in the backup file with suffix \*.spp.bak.

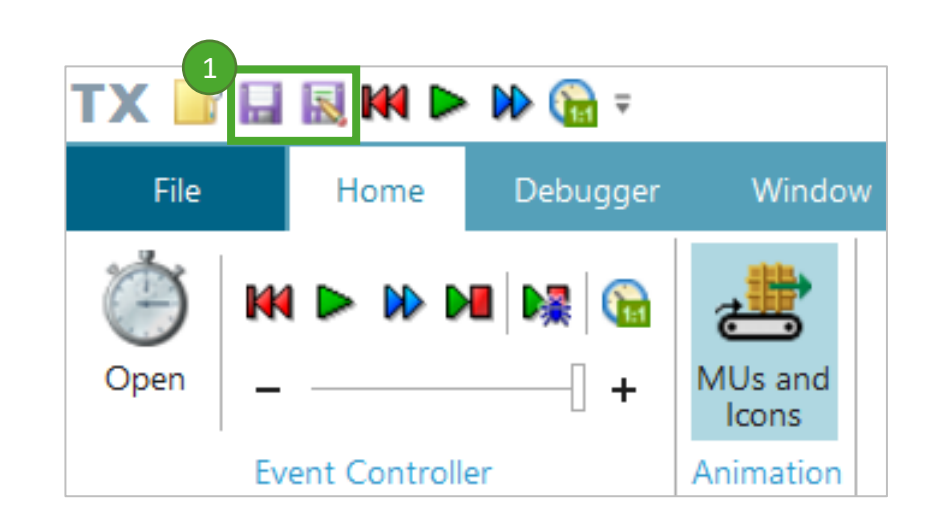

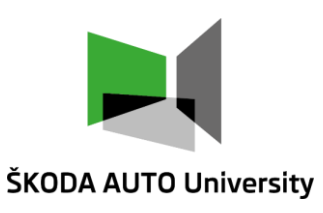

#### Automatic file saving

- In the PS direct option of automatic file saving after some pre-set time (not in the running PS) does not exist.
- Saving has to be done manually during the work do not forget about it!!!
- This indirect option might help:
  - In the attributes of the shortcut, where the Plant Simulation is launched, it is possible to set the automatic saving in user's predefined time interval.
  - It is necessary to write the path to \*.exe file:
    - -a (syntax for auto-save)
    - 1:00 (syntax for defined period between the saving – in this case it is 1 minute).

-a 1:00

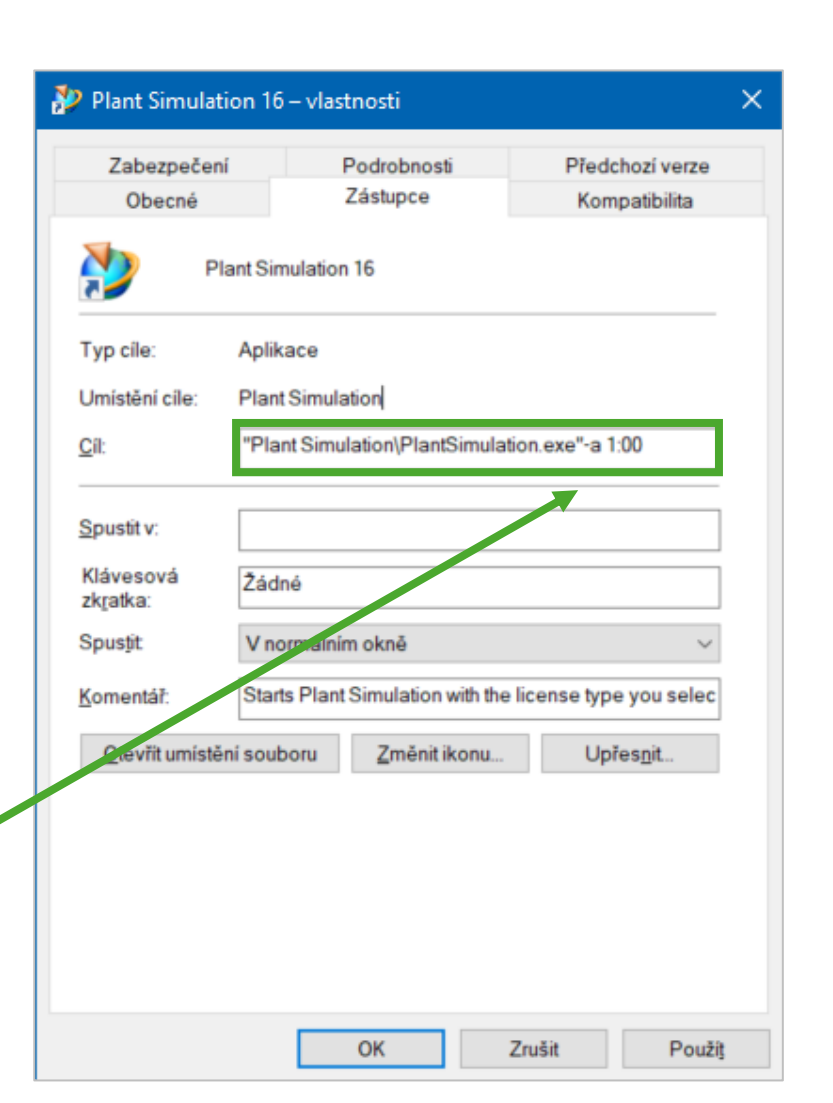

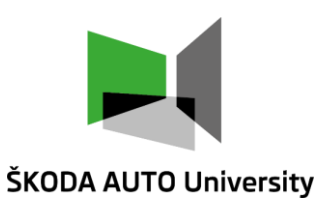

#### **Default settings – General**

- In the "File" menu under "Preferences" can be made various settings for the entire PS program.
- Model language can be modified in the tab "General" (i.e., German, Japanese,...) as well as the time format (12 or 24 hours) (1).
- In addition, the setting allows user to enable or disable the automatic connection of objects with connectors (2).

| eferences                                                                            | ? ×                                                                                                    |
|--------------------------------------------------------------------------------------|----------------------------------------------------------------------------------------------------|
| General Simulation Units Model language: Date and time format: Model saving history: | User Interface Editor 2D 3D License<br>English •<br>yyyy/mm/dd 24 hour •<br>None •                                                 |
| Visualization<br>2D only<br>3D only<br>Ask each time                                 | 2 - Connector settings<br>✓ Connect objects automatically<br>Positioning: Angle-dependent ▼<br>Create backup files with time stamp |
| Additional libraries                                                                 | <u></u>                                                                                                    |
|                                                                                      | OK Cancel                                                                                                    |

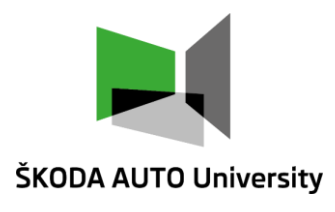

### We can set the units of mass (weight), currency,Preferencesspeed, acceleration or length in tab "Units" (1).General Simularity

Timeline scale can be also changed individually (2).

**Default settings – Units** 

| Mass:<br>Currency:<br>Speed:<br>Acceleration:<br>Length:<br>1 LU = 1<br>- Time scale<br>Time scale |
|----------------------------------------------------------------------------------------------------|
|----------------------------------------------------------------------------------------------------|

### Plant Simulation Parameters

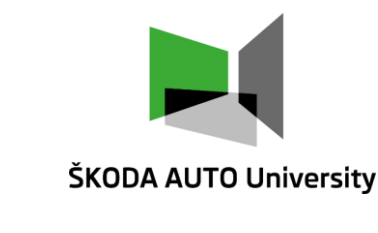

#### Computer Simulation of Logistics Processes, ŠAU, Jan Fábry, 15/03/2023

### **Plant Simulation Parameters**

#### Default settings – 2D

- Various display of the frame can be set in tab "2D".
- This particular setting can be also changed individually in the frame itself.

| Pr | eferences                                  |                                                                              |                    |                |                                                                                  |                                                |          | ?      | × |
|----|--------------------------------------------|------------------------------------------------------------------------------|--------------------|----------------|----------------------------------------------------------------------------------|------------------------------------------------|----------|--------|---|
|    | General                                    | Simulation                                                                   | Units              | User Interface | Editor                                                                           | 2D 3D                                          | License  |        |   |
|    | Frame :<br>Shu<br>Shu<br>Shu<br>Shu<br>Shu | settings<br>ow object nan<br>ow MU names<br>ow object labe<br>ow display par | nes<br>els<br>nels |                | <ul> <li>Show c</li> <li>✓ Show c</li> <li>✓ Show c</li> <li>✓ Show c</li> </ul> | object bord<br>connections<br>comments<br>grid | ers      |        |   |
|    | She                                        | ow predecess                                                                 | ors                |                | Show s                                                                           | SUCCESSORS                                     |          |        |   |
|    | Select o                                   | objects<br>ore transpare                                                     | nt area            |                | Frame gri<br>Horizonta<br>Vertical:                                              | d spacing -<br>al: 20<br>20                    | [pixels] |        |   |
|    |                                            |                                                                              |                    |                |                                                                                  | Oł                                             | <        | Cancel |   |

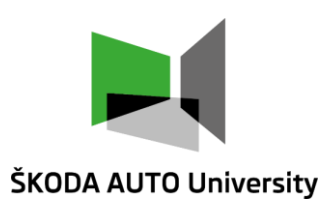

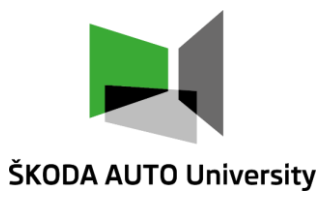

#### Symbols and icons

- It is possible to change location, orientation and size of objects and their icons in menu lcons.
- However, for proper operation of the object in the frame, it must be activated (selected).

| File                                                               | Home                                  | Debugger                                  | Window                              | General          | Icons                                     | Vector Graphics              | $\bigcirc$   | Find a Command                                               |       |
|--------------------------------------------------------------------|---------------------------------------|-------------------------------------------|-------------------------------------|------------------|-------------------------------------------|------------------------------|--------------|--------------------------------------------------------------|-------|
| Previous Next<br>General                                           | Mirro<br>Horizon                      | or Mirror<br>tally Vertically<br>Orientat | Rotate Reset                        | Align<br>to Grid | Bring to Send<br>Front to Back<br>Actions | Double Original<br>Size Size | Half<br>Size | Inherit Inherit Size/<br>Position Orientation<br>Inheritance |       |
| Class Library    Basis    Haterial    Fluids    Fluids    Resource | Flow<br>es<br>ionFlow<br>face<br>ects | т т X                                     | Toolbox<br>Material Flow F<br>► ➡ Ć | luids Ri         | esources Inforn<br>▶ <b> </b> → →         | nation Flow User In          | terface      | Mobile Units User Obj                                        | iects |

#### Names and labels of objects

- Each object must have the Name and can have the Label.
- By displaying the labels and hiding the names, you can show the descriptions for some objects and hide them for others, which helps the model's clarity.

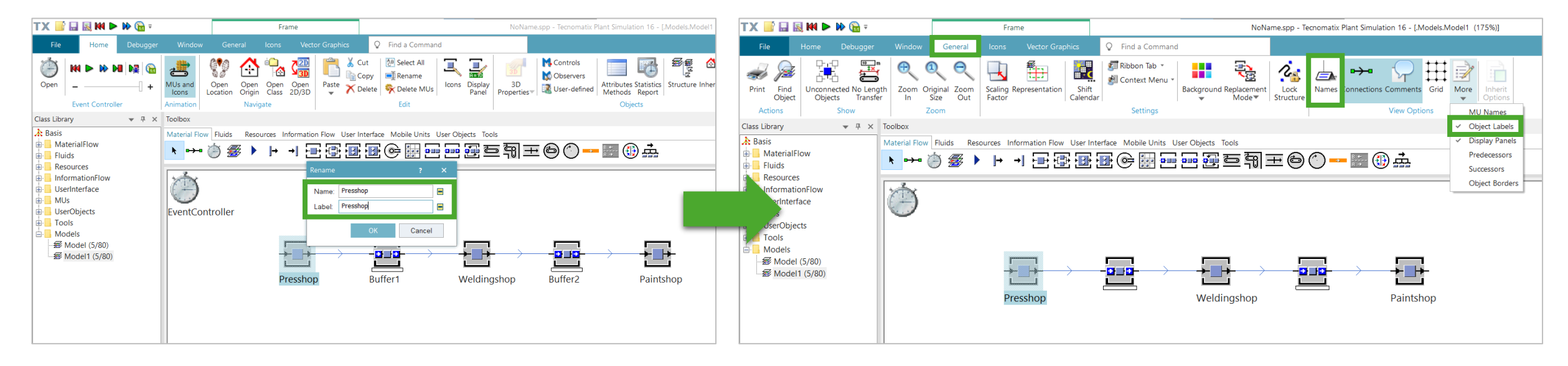

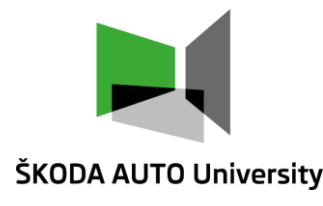

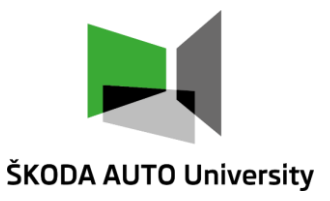

#### **Icons editor - usage**

- Icon editor allows graphical visualization of objects via selected pictures and their animation.
- We can use own icons (not only the predefined) for displaying most of all objects in models. For objects of material flow, MUs and frames is also possible to define animation points or lines for MUs visualization on specific objects.
- It is also possible to use pictures in the background. We can use, for example, the layout of plant or production line, which will be later transferred into compatible format with the Plant Simulation and paste it as the frame background. The individual objects of the model are then placed on the exact locations as they are, or will be, oriented in reality. This is useful for modeling of length-specified objects.

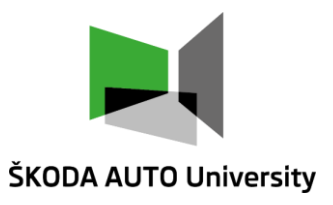

#### Appearance of the model using the icon editor

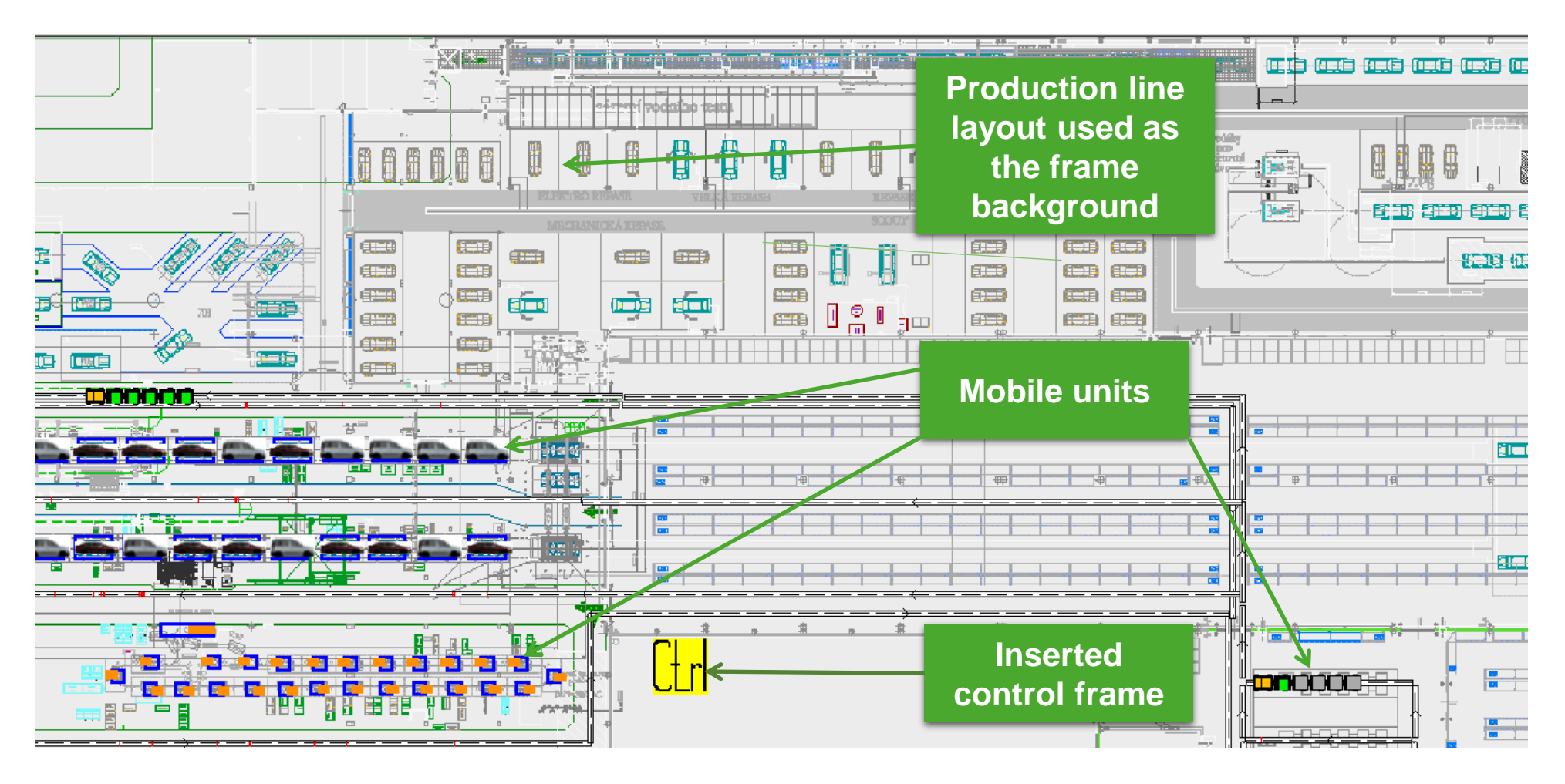

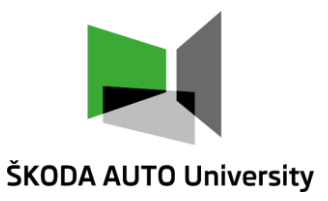

#### **Icons editor**

- The icons editor is opened in the "Home" tab with the icon named "Icons".
- It is possible to keep the existing icons and assign a number of additional icons where the size can be changed, etc.
- We can create an icon picture or insert file with a picture: File Open (to choose required compatible file \*.gif, \*.bmp, \*.ppm, \*.dxf, \*.dwg, \*.ico) or use the function Drag&Drop to "move" a picture to the drawing area.

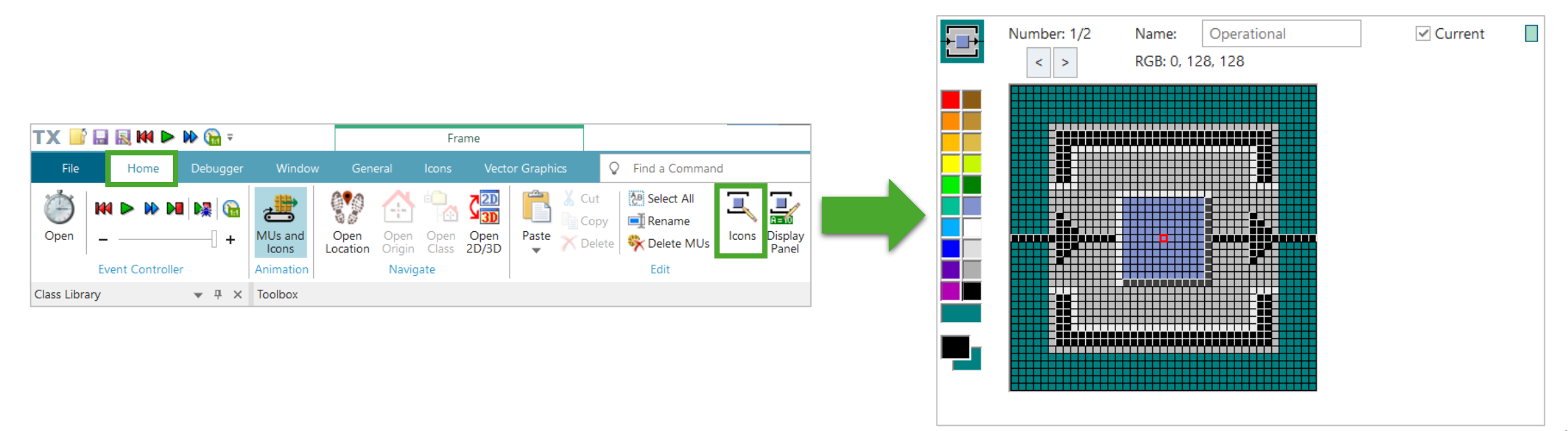

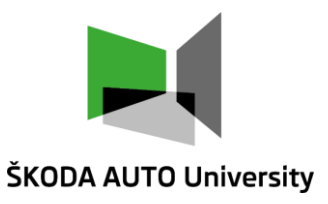

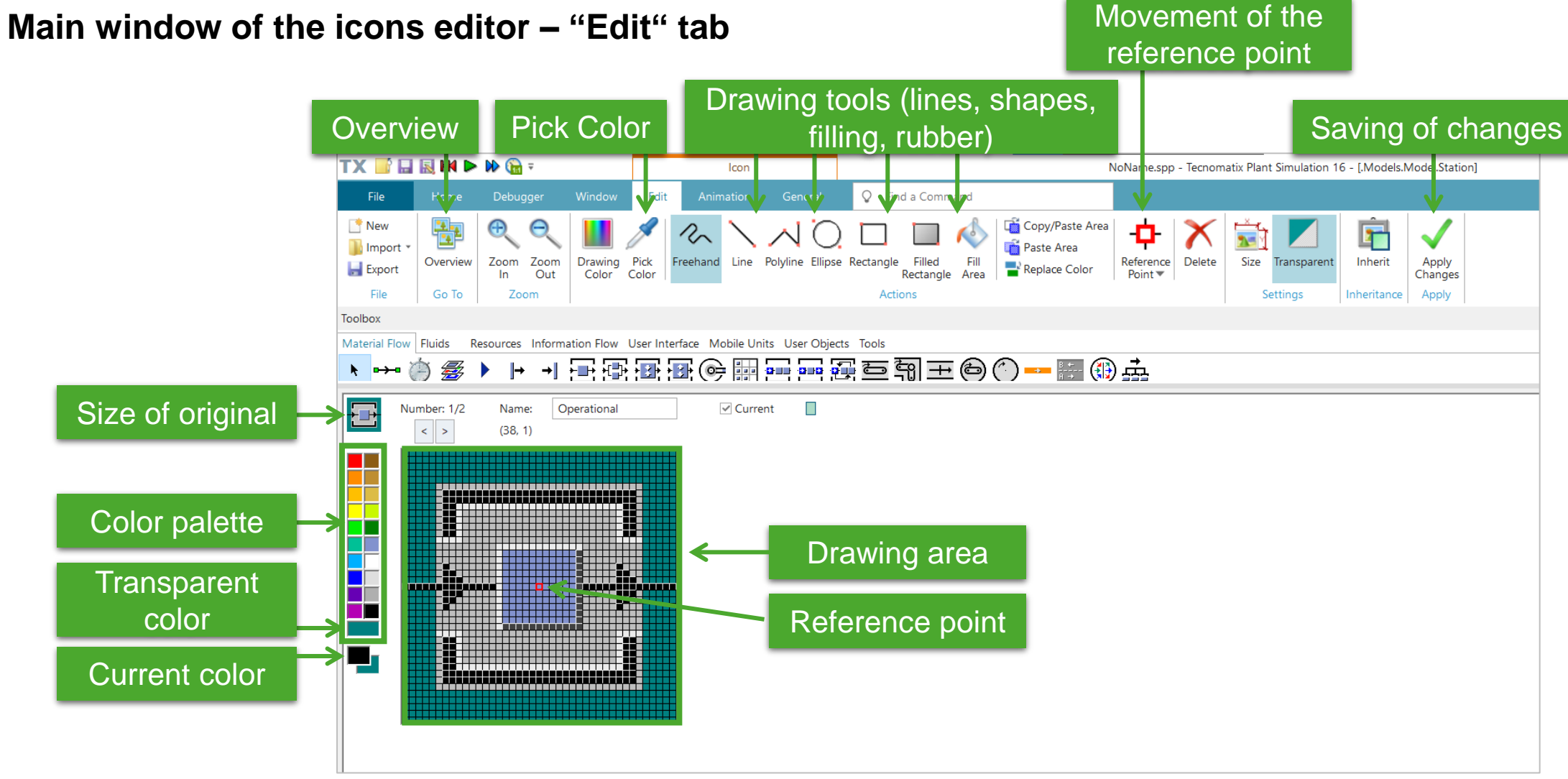

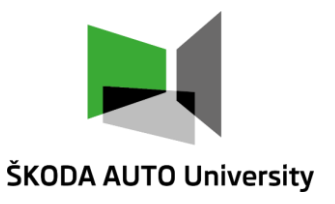

Main window of the icons editor – "Animation" tab

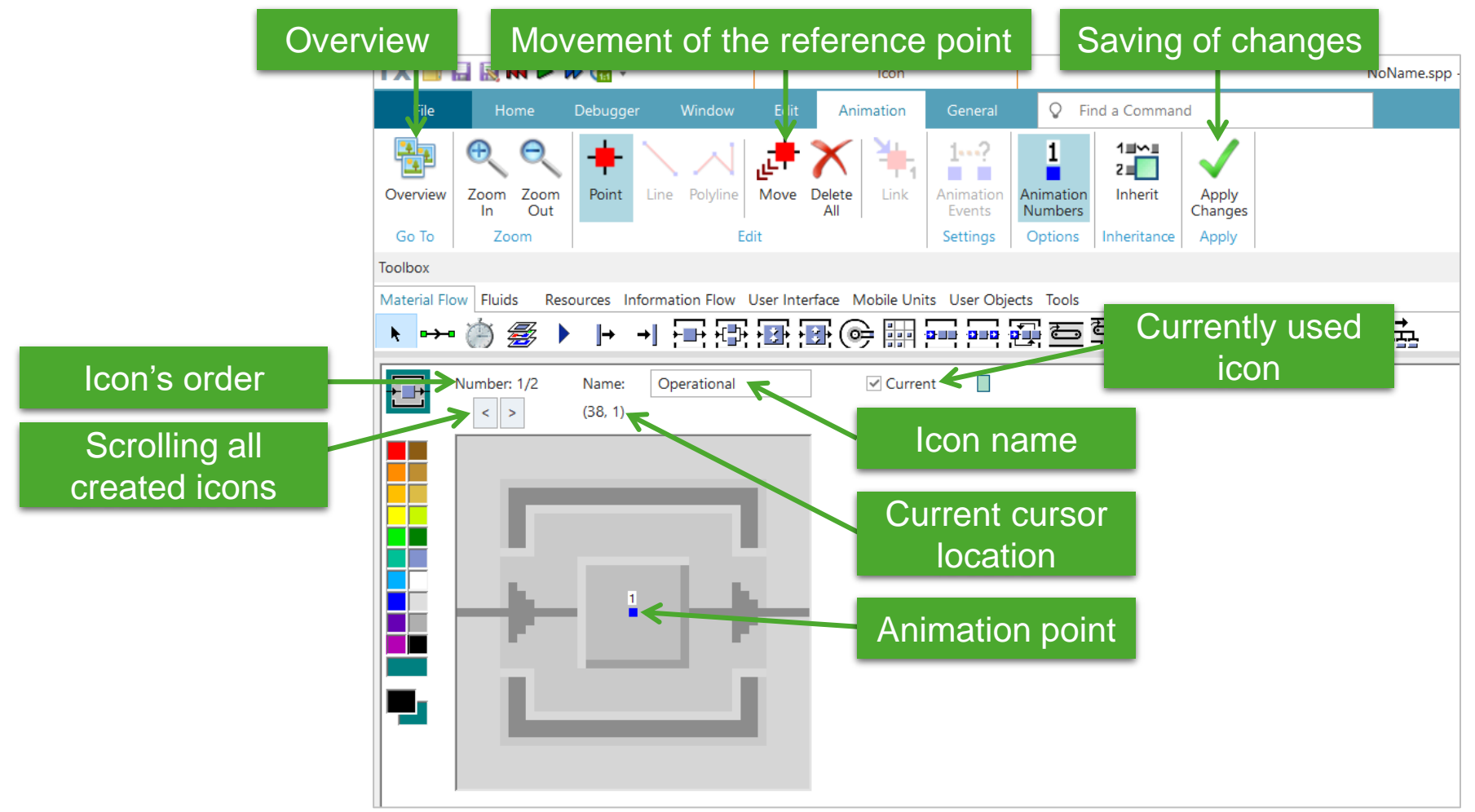

Computer Simulation of Logistics Processes, ŠAU, Jan Fábry, 15/03/2023

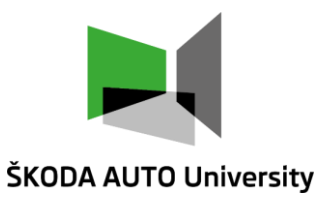

#### **Frame animation**

 We can also assign custom icon to a frame. In the example below, in the model, Station object is replaced by a separate frame. In the frame, the image is assigned to the icon with the name operational.

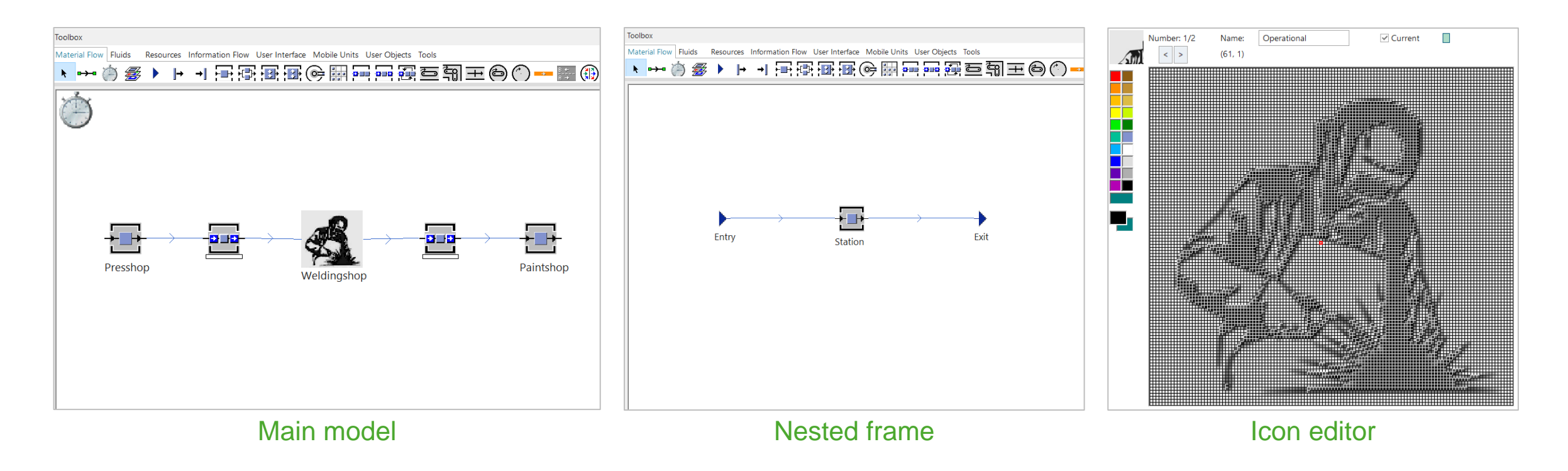

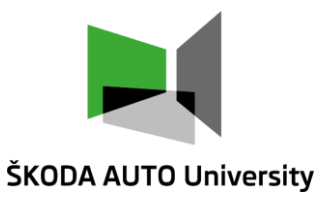

#### **Icon animations**

- MU movement can be visualized by animation points, even in the hierarchical structure of frames (for frames inserted into other frames).
- These points represent the connection of the icon and the object that lies in the frame. MUs that are currently on the object during the simulation run will appear on the corresponding animation point of the icon.
- Depending on the object type, animation lines can be also assigned.
- Setting of the animation points/lines is made in the "Animation" tab in the icons editor.
- The animation points can only be assigned to class objects.

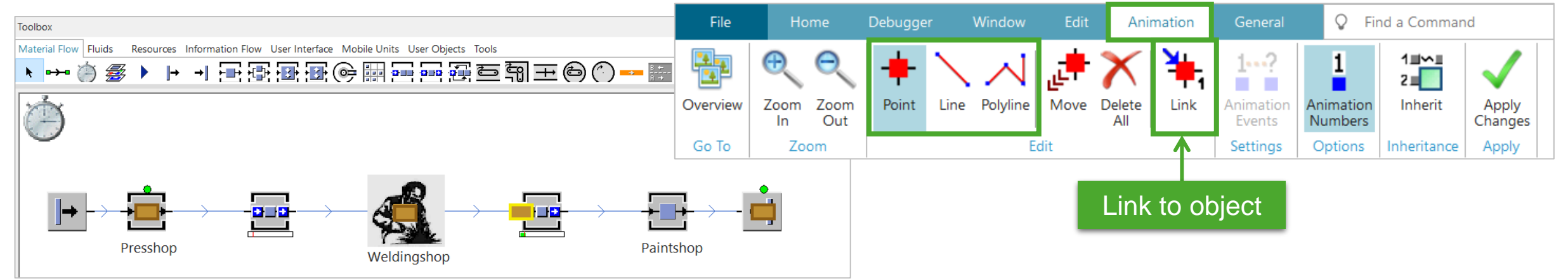

Computer Simulation of Logistics Processes, ŠAU, Jan Fábry, 15/03/2023

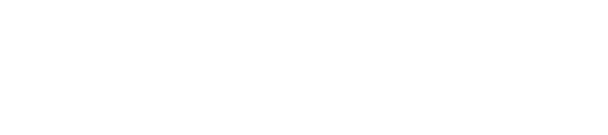

#### The process how to create a simple icon

- First of all, we need to activate some of the animation tools, for example adding of the animation point.
- Then click on the desired insertion point on the icon, where you want the animation to be visible.

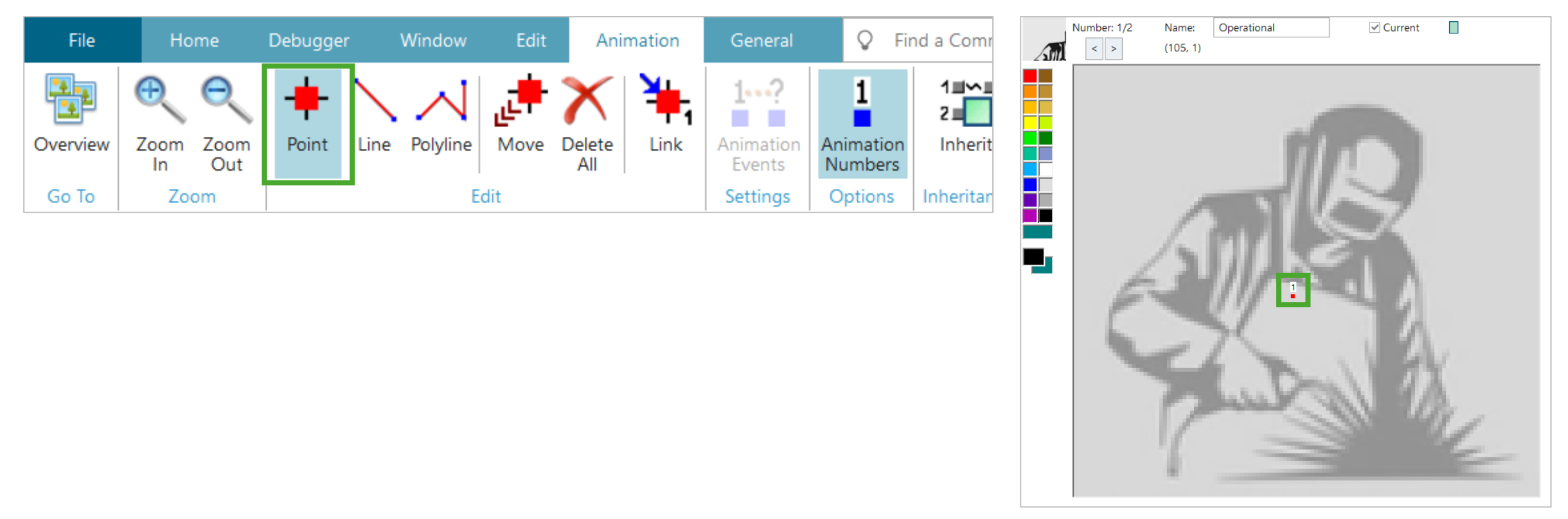

**ŠKODA AUTO University** 

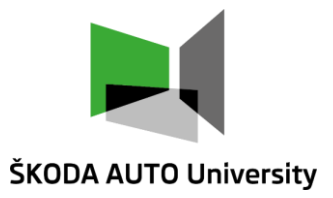

#### The process how to create a simple icon

- Activate the animation point link tool. Click on the animation point, this will automatically open the frame for which you are editing the icon.
- Click on the animated station (Station). If we have more stations in the frame, we can repeat this process for them.
- We will ensure that the button Current is active (it means that this icon will be used). It is even possible to change the icon's name.
- All the changes must be saved by "Apply Changes".

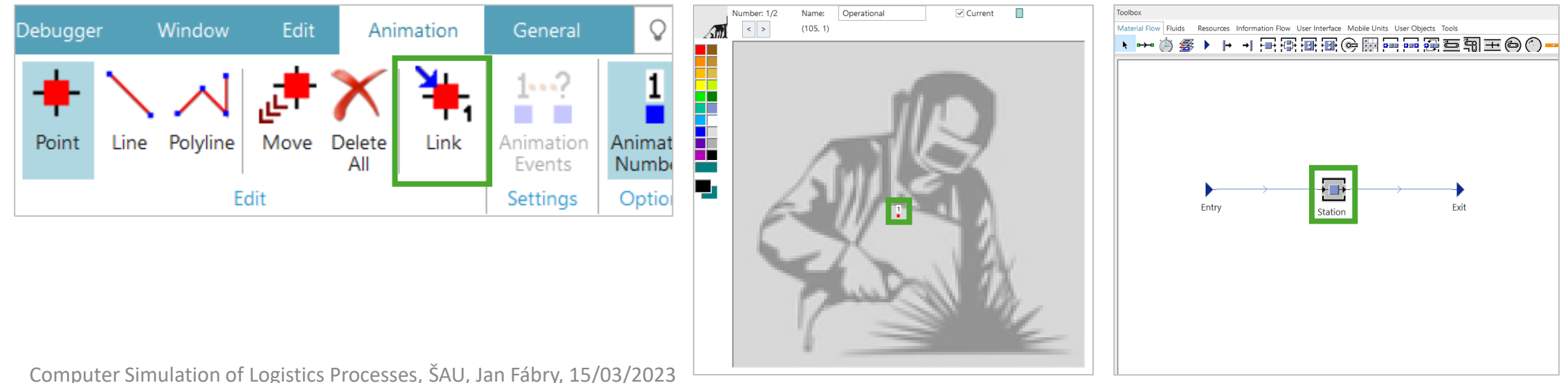

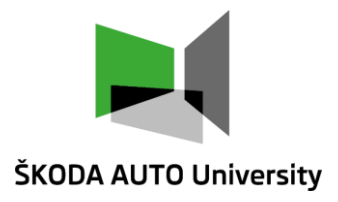

#### **Icons editor – additional information**

- In case that we are creating custom icons (not inserting pictures), we use drawing tool from the toolbar in the editor menu. We can draw freehand, straight lines, polylines, ellipses, rectangles, filled rectangles, we can fill areas with color, or we can copy areas and paste copies of them.
- Pick Color this tool is used for color selection from a drawing area. The picked color will be then selected as the active color on the drawing area.
- The reference point is used to determine the position of the used object icon in the frame and to represent MUs on this object (example - during the animation, the Station reference point coincides with the reference point of the mobile unit that is currently inside the object). By default, the reference point is located 20x20 pixels from the top left corner of the icon.

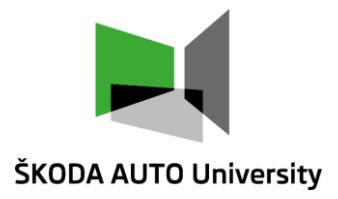

#### Icons editor – additional information

- Transparent color if we use the transparent color in the icon's desktop, it means that on that particular spot the icon will be "transparent" and the frame background will be visible.
- The currently used icon has the Current check box enabled.
- Maximal size of an icon is 4000x4000 pixels.
- If we name an icon as background, picture will be used on the frame background.
- Use of the user-defined icons and their animation slow down the simulation run.
- It is possible to switch automatically icons in case they have special names (working, setUp, no Entry, failed, pause, waiting).
- If you don't want the object icons to change, you must rename these icons (they must not have any of the special names) or delete them.

#### **Conveyor creation**

- Conveyors can be modelled very realistically by inserting a sequence of curves and straight segments into the model. The length is set according to the layout (according to the distance between two grid points - by default it is 1 m).
- This depends on the setting of tab Curve of the Conveyor class in class library the Active checkbox must be checked here.
- In general, the length dimensions are given by the frame scale: "General" tab - Scaling Factor.
- Scaling Factor determines what the length of 1 pixel is. The default setting is 0.05 m. The distance between grid lines is 20 pixels. Then the distance between two grid points is 1 m. If we set the Scaling Factor to 0.5 m, for example, then the distance between two grid points is 10 m.
- On tab Curve, it is possible to set the conveyor's width and color, width and color of the ending line, to choose whether the MUs will rotate according to the direction of the conveyor during animation (Rotate MUs).
- If you do not want to adjust the length according to the layout, deactivate the Transfer length option.

| .Models.Model2.Conveyor   |                                       | ? ×        |
|---------------------------|---------------------------------------|------------|
| Navigate View Tools T     | abs Help                              |            |
| Name: Conveyor            | Failed Entrance lock                  | ed 📃       |
| Label:                    | Planned                               |            |
| Attributes Times Failures | Controls Exit Statistics Curve Energy | Cc ◀ ▶     |
| Active                    |                                       | ]          |
|                           | Rotate movables                       |            |
| Pen width:                | 2 Transfer length                     |            |
| Color:                    | Transparent                           |            |
| Pen color:                | Base height: 1                        | ] m        |
| Midline style:            | ·                                     |            |
| Animate every x-th pixel: | 2 • Segments                          |            |
|                           |                                       |            |
|                           |                                       |            |
|                           |                                       |            |
|                           | OK Cancel                             | Apply      |
|                           |                                       | · • PP · J |

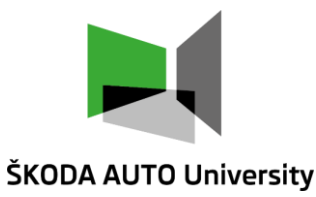

#### **Conveyor creation**

#### Straight segments

- Activate the conveyor in the Toolbox (then release the left mouse button again).
- Click in the frame on the starting point of the conveyor.
- Each new segment is created by another click in the frame.
- If we right-click in the frame, we complete the conveyor creation.
- The window Edit Parameters of Curve is automatically opened when dragging the conveyor segment, here we can fix the tangent angle (e.g., 90° for convenient creation of rectangular segments) or the length of each segment (e.g., 10 m - each new click will extend the conveyor length by just 10 m) to the fixed value.

| Toolbox                                                                                                    | Line/Arc Parameters                                                                                      |
|----------------------------------------------------------------------------------------------------|----------------------------------------------------------------------------------------------------|
| Material Flow       Fluids       Resources       Information Flow       User Interface       Mobile Units       User Objects       Tools         N       →• <t< td=""><td>Line segments</td></t<> | Line segments                                                                                            |
| EventController                                                                                                    | Line length: 0.000 m fixed                                                                               |
| AngularConverter                                                                                                    | Arc segments       Arc length:     3.142 m       Curve angle:     90 °       Fixed       Radius:     2 m |
|                                                                                                    | Anchor point height: 1 m                                                                                 |

Computer Simulation of Logistics Processes, ŠAU, Jan Fábry, 15/03/2023

ŠKODA AUTO University

#### **Conveyor creation**

#### Arcs

- Arcs are inserted by pressing and holding the CTRL key.
- In window Edit Parameters of Curve, the lower part of Arc segments is now active:
  - The tangent angle can be set.
  - Determine the radius of curvature.
  - Set the arc length the calculated central angle is displayed.
- If the object is active ("selected"), a right-click will open the context menu, we can add another point, delete the last segment, etc.

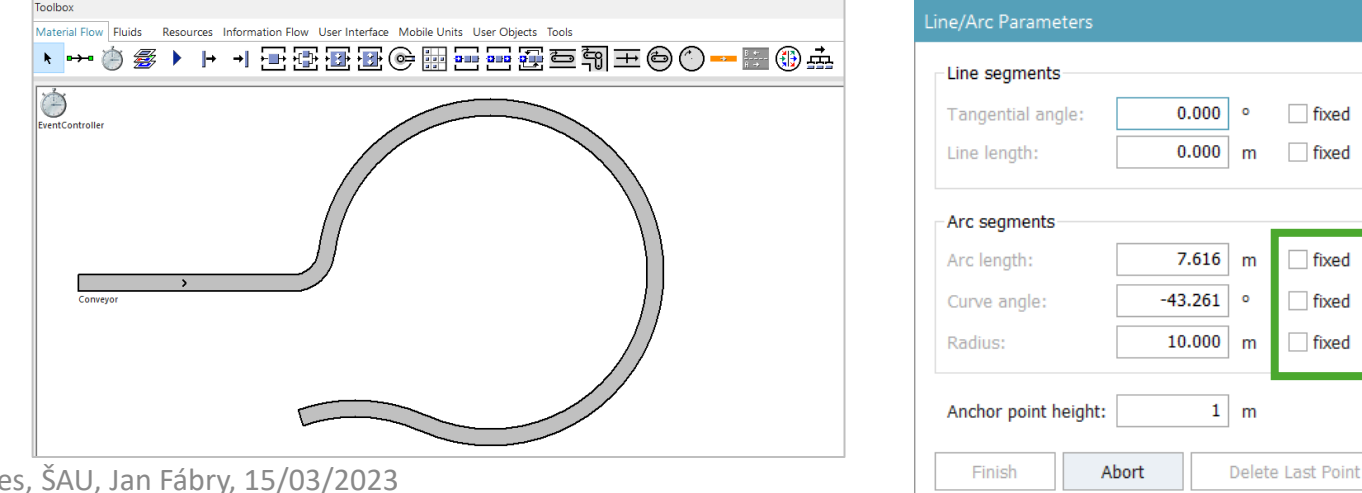

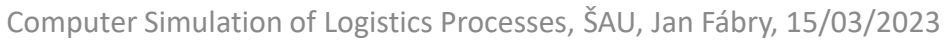

fixed

fixed

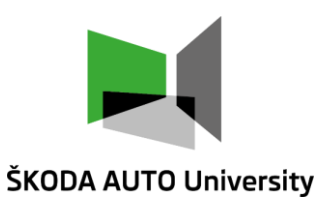

#### Attributes

- Each object has a lot of standard attributes such as length, speed, time, capacity, icon's name, icon's number, etc.
- The list of standard attributes and methods can be displayed via the object context menu in the class library using the command Show Attributes and Methods or by activating the object and pressing the F8 key.
- In addition, for most of objects there can be assigned any number of additional, user-defined attributes. Handling them is the same as handling standard attributes.

| .Models.Model2.Sta                       | ion                                                      | ?     | × |
|------------------------------------------|----------------------------------------------------------|-------|---|
| <u>N</u> avigate <u>V</u> iew <u>T</u> o | ols T <u>a</u> bs <u>H</u> elp                           |       |   |
| Name: Station<br>Label:                  | Failed     Entrance locked       Planned     Exit locked | ed    |   |
| Times Set-Up Fail                        | ures Controls Exit Statistics Importer Energy            | Cc ₫  | ▶ |
| Processing time:                         | Const                                                    |       |   |
| Set-up time:                             | Const v 0                                                |       |   |
| Recovery time:                           | Const v 0                                                |       |   |
| Recovery time starts:                    | When part enters                                         |       |   |
| Cycle time:                              | Const + 0                                                |       |   |
|                                          |                                                          |       |   |
|                                          | OK Cancel                                                | Apply |   |

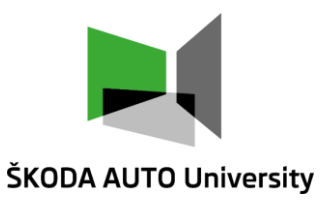

#### **Table of attributes**

- Names of object attributes start with a capital letter in the list and take on a value while the simulation run, unlike the methods.
- Double-click on an attribute line opens a dialog where the value can be changed or assigned. This functionality is not active for all attributes.

| Attribute<br>name       Volue       Inherited       Watchable       Signature       Attribute data<br>(Myrtplacesble)       Attribute data<br>type         Name       Volue       Inherited       Watchable       Signature       Attribute Name:string)       Attribute Name:string)       Attribute Name:string)       Attribute Name:string)       Attribute Name:string)       Name       Attribute Name:string)       Name       Attribute Name:string)       Name       Attribute Name:string)       Name       Name                                                                                                    |                  | The value of t<br>attribute or argu | the<br>ment      | Inherited / not<br>inherited value |           |                           | Is it possible to monitor<br>this attribute? |                |    |
|----------------------------------------------------------------------------------------------------|------------------|-------------------------------------|------------------|------------------------------------|-----------|---------------------------|----------------------------------------------|----------------|----|
| Attribute<br>name       Value       Inherited       Watchable       Signature       Attribute data<br>type         addObserver       AutonaticZnees       []       -> arry       -> arry                                                                                                    |                  | .Models.Model2.Station              |                  |                                    |           |                           | ×                                            |                |    |
| Name     Value     Inherited     Watchable     Signature     Inherited     Watchable     Signature     Itherited     Itherited     Watchable     Signature     Itherited     Itherited     Watchable     Signature     Itherited     Itherited     Watchable     Signature     Itherited     Itherited                                                                                                    | Attribute        | 🖯 M 🖻 🗇 🖯                           | 3 🔥 30 🖽 🔤       |                                    | K         |                           |                                              | Attribute data |    |
| addObserver       (AttributeName:string,       (AttributeName:string,         AssignedLockoutZones       []       -> array         assignedLockoutZones       []       (I/Workplaces:table]) ->         attributeVatchable       (AttributeName:string)       boolean         AutomaticSetup       true       •       boolean         AutomaticSetup       true       •       boolean         Availability       100.0       real       capacity         Capacity       1       •       method         childNo       (Nointeger) -> object       class       .MaterialFlow.St       o-> object         Class       .MaterialFlow.St       o-> object       closeling         connectAutomatically       (ConnectCtrl       V0ID       method         ConstructorCtrl       V0ID       method       contentstable]) -> any         Contentstabil       []        (Contentstable]) -> any         Contentstabil       []       array       array         Contentstabil       []       array       array         Contentstabil       []       array       array         Contentstabil       []       array       boolean         contentatria                                                                                                    |                  | Name                                | Value *          | Inherited                          | Watchable | Signature                 | -                                            | turo           |    |
| Assigned LockoutZones [] //// /// /// /// //////////////////                                                                                                    | name             | addObserver                         |                  |                                    |           | (AttributeName:string,    |                                              | туре           |    |
| assignedWorkplaces       []       ([Workplaces:table]) ->         attributeWatchable       (AttributeName:string)       boolean         AutomaticFrocessing       true       *       boolean         AutomaticFrocessing       true       *       boolean         Availability       100.0       real       -         Capacity       1       *       integer         ChangePathCtrl       VOID       method       -         childNo       -       -> object       -         closeDialg       (AtphyChanges:boolean)       -       -> object         closeDialg       (ApplyChanges:boolean)       -> object       -> object         closeDialg       -       (ApplyChanges:boolean)       -> object         closeDialg       -       -> object       -> object         connetCtrl       VOID       -       method       -> object         constructorCtrl       VOID       -       method       -> object         contentSList       []       -> object       -> object       -> object         contentSList       []       -> object       -> object       -> object         contentSList       []       -> object       -> object <t< td=""><td></td><td>AssignedLockoutZones</td><td>[]</td><td></td><td></td><td>-&gt; array</td><td></td><td></td><td></td></t<>                                                                                                    |                  | AssignedLockoutZones                | []               |                                    |           | -> array                  |                                              |                |    |
| attributeWatchable       (AttributeName:string)         AutomaticProcessing       true       •       boolean         AutomaticProcessing       true       •       boolean         AutomaticProcessing       100.0       real       integer         Availability       100.0       •       real         Capacity       1       •       •       integer         ChangePathCtrl       VDID       •       method       •         childNo       •       •       •       •       •         Class       .MaterialFlow.St       •       •       •> object       •         closeling       •       •       method       •       •       •         closeling       •       •       •       •       •       •       •         closeling       •       •       method       •       •       •       •       •       •       •       •       •       •       •       •       •       •       •       •       •       •       •       •       •       •       •       •       •       •       •       •       •       •       •       •       •                                                                                                    |                  | assignedWorkplaces                  | []               |                                    |           | ([Workplaces:table]) ->   |                                              |                |    |
| AutomaticProcessing     true     *     bolean       AutomaticSetup     true     *     bolean       Avaidability     100.0     -     real       Capacity     1     *     integer       ChangePathCtrl     V01D     *     method       childNo     -     No:integer) -> object       Class     .MaterialFlow.St     -     >objet       closeDialog       >object       closeIng       >object       closeIng           closeIng           closeIng           closeIng           connectAutomatically       method       contextLtrl     V0ID      method       Cont     V0ID      method       ContactLtrl     V0ID      method       ContactLtrl     V0ID      method       ContactLtrl     V0ID      method       ContactLtrl     V0ID      method       ContactLtrl     V0ID      method <td< td=""><td></td><td>attributeWatchable</td><td></td><td></td><td></td><td>(AttributeName:string)</td><td></td><td></td><td></td></td<>                                                                                                    |                  | attributeWatchable                  |                  |                                    |           | (AttributeName:string)    |                                              |                |    |
| AtomaticSetup       true       *       boolean         Availability       100.0       real       real         Capacity       1       *       integer         ChangePathCtrl       VOID       method       distance         childNo        method       distance         childNo         object       distance         closeDialog         (ApplyChanges:boolea)       distance         closeIng         (ApplyChanges:boolea)       distance         connectAutomatically         method       distance         contentsList       VOID        method       distance         contentsList       []        (Contents:table]) -> any       distance         costingActive       false        biolean       distance         createAttr         biolean       distance       distance         rdbry, 15/03/2023       true        biolean       distance       distance       distance                                                                                                    |                  | AutomaticProcessing                 | true             | ~                                  | *         | boolean                   |                                              |                |    |
| Availability       100.0       real       real         Gapacity       1       *       integer         ChangePathCtrl       VDD       method         childNo       (No:integer) -> object         Class       .MaterialFlow.St       imager         CloseDialog       .MaterialFlow.St       imager         closeDialog       .MaterialFlow.St       imager         closeDialog       .MaterialFlow.St       imager         closeDialog       .MaterialFlow.St       imager         closeDialog       .MaterialFlow.St       .MaterialFlow.St         closeDialog       .MaterialFlow.St       .MaterialFlow.St         closeDialog       .MaterialFlow.St       .MaterialFlow.St         closeDialog       .MaterialFlow.St       .MaterialFlow.St         closeDialog       .MaterialFlow.St       .MaterialFlow.St         closeDialog       .MaterialFlow.St       .MaterialFlow.St         closeDialog       .MaterialFlow.St       .MaterialFlow.St         closeDialog       .MaterialFlow.St       .MaterialFlow.St         contectLutorCtrl       VDD       .MaterialFlow.St       .MaterialFlow.St         CostingActive       false       .MaterialF                                                                                                    |                  | AutomaticSetup                      | true             | ~                                  | *         | boolean                   |                                              |                |    |
| Capacity       1       Image * *       integer         ChangePathCtrl       V0ID       Imethod       Imethod         ChangePathCtrl       V0ID       Imethod       Imethod         Class       .MaterialFlow.St       Imethod       Imethod         Class       .MaterialFlow.St       Imethod       Imethod         closeDialog       Imethod       Imethod       Imethod         closeImg       Imethod       Imethod       Imethod         connectAutomatically       Imethod       Imethod       Imethod         ConstructOrClrl       V0ID       Imethod       Imethod         ConstructOrClrl       V0ID       Imethod       Imethod         ContontSList       []       Imethod       Imethod         Continate3D       [13.75m, -8.5m]       Imethod       Imethod         CostingActive       false       Imethod       Imethod         reateIcon       Imethod       Imethod       Imethod         CreateIn3D       true       Imethod       Imethod         Cordinate3D       Imethod       Imethod       Imethod         CreateIn3D       Imethod       Imethod       Imethod         CoreateIn3D       true                                                                                                    |                  | Availability                        | 100.0            |                                    |           | real                      |                                              |                |    |
| ChangePathCtrl       VOID       ImageNathCtrl       ImageNathCtrl                                                                                                    |                  | Capacity                            | 1                | ~                                  | *         | integer                   |                                              |                |    |
| childNo       (Mo:integer) -> object         Class       .MaterialFlow.St       -> object         closeDialog       ([ApplyChanges:boolea]         closeImg       0       (ApplyChanges:boolea]         connectAutomatically       (Mo:integer) -> object         connectCtrl       V0ID       (Mo:integer) -> object         Cont       V0ID       (Mo:integer) -> object         Cont       V0ID       (Mo:integer) -> object         Cont       V0ID       (Mo:integer) -> object         Cont       V0ID       (Mo:integer) -> object         Cont       V0ID       (Mo:integer) -> object         Cont       V0ID       (Mo:integer) -> object         Cont       V0ID       (Mo:integer) -> object         Cont (Ist)       [13.75m, -8.5m]       array         Coordinate3D       [13.75m, -8.5m]       array         CostingActive       false       boolean         createAttr       (IconName:string, Widt]       [         CreateIn3D       true       boolean       [         CurrIcon       "Operational"       * string       [                                                                                                    |                  | ChangePathCtrl                      | VOID             | ~                                  |           | method                    |                                              |                |    |
| Class       .MaterialFlow.St       -> object         closeDialog            closeImg       0            closeImg       0            connectAutomatically             connectCtrl       VOID        method          ContructorCtrl       VOID        method          Cont       VOID            ContructorCtrl       VOID            ContructorCtrl       VOID            ContantsList       [            Condinate3D       [13.75m, -8.5m]        array          CostingActive       false        boolean          createIon             CreateIn3D       true        boolean           CorrIcon       "Operational"        string                                                                                                    |                  | childNo                             |                  |                                    |           | (No:integer) -> object    |                                              |                |    |
| closeDialog       ([ApplyChanges:boolea]         closeImg       Image: Image: |                  | Class                               | .MaterialFlow.St |                                    |           | -> object                 |                                              |                |    |
| closeImg       closeImg       closeImg       closeImg       closeImg         connectAutomatically       connectCtrl       VOID       wethod       closeImg       contructorCtrl       VOID       wethod       contructorCtrl       VOID       wethod       contentsList       contentsList       []       ([Contents:table]) -> any       coordinate3D       [] 3.75m, +8.5m       -       boolean       coolean       coole                                                                                                    |                  | closeDialog                         |                  |                                    |           | ([ApplyChanges:boolea     |                                              |                |    |
| connectAutomatically       ConnectCtrl       VOID       method         ConstructorCtrl       VOID       method       method         Cont       VOID       method       method         Cont       VOID       method       method         Cont       VOID       method       method         Cont       VOID       method       method         Cont       VOID       method       method         Cont       VOID       method       method         Cont       International (International (International                                                                                                    |                  | closeImg                            |                  |                                    |           | (ApplyChanges:boolean     |                                              |                |    |
| ConnectCtrl       VOID       method         ConstructorCtrl       VOID       method         Cont       VOID       method         Cont       VOID       method         Cont       VOID       method         Cont       VOID       method         Cont       VOID       method         Cont       VOID       method         Cont       VOID       method         ContentsList       []       method         Coordinate3D       []3.75m, +8.5m       -         CostingActive       false       method         CreateAttr       Gene       MenofUserDefinedAtt         CreateIn3D       true       boolean         CurrIcon       "Operational"       *         String       Tring                                                                                                    |                  | connectAutomatically                |                  |                                    |           |                           |                                              |                |    |
| ConstructorCtrl       VOID       method         Cont       VOID       *       >object         ContentsList       []       ([Contents:table]) -> any         Coordinate3D       [13.75m, +8.5m]       -       array         CostingActive       false       boolean         createAttr       Image: Contentstring, Widt       ([IconName:string, Widt]         CreateIn3D       true       boolean         CurrIcon       "Operational"       *       string                                                                                                    |                  | ConnectCtrl                         | VOID             | ~                                  |           | method                    |                                              |                |    |
| Cont       VOID       *       -> object         contentsList       []       ([Contents:table])-> any         Coordinate3D       [13.75m, +8.5m]       -       array         CostingActive       false       boolean       createAttr       createAttr       createAttr       createAttr       createIcon       ([IconName:string, Widt]       CreateIn3D       createAttr       coolean       createAttr       createAttr       creattr       creattr       createAttr       <                                                                                                    |                  | ConstructorCtrl                     | VOID             | ~                                  |           | method                    |                                              |                |    |
| contentsList       []       ([Contents:table]) -> any         Coordinate3D       [13.75m, -8.5m       -       array         CostingActive       false       boolean       createAttr       createAttr       createAttr       createAttr       createIcon       ([LiconName:string, Widt]       createIn3D       createIn3D       true       boolean       createIn3D       createIn3D                                                                                                    |                  | Cont                                | VOID             |                                    | *         | -> object                 |                                              |                |    |
| Coordinate3D       [13.75m, -8.5m       -       array         CostingActive       false       boolean         createAttr       (NameOfUserDefinedAtt)       createIcon         createIcon       (IlconName:string, Widt)       CreateIn3D         CreateIn3D       true       boolean         CurrIcon       "Operational"       *       string                                                                                                    |                  | contentsList                        | []               |                                    |           | ([Contents:table]) -> any |                                              |                |    |
| CostingActive     false     boolean       createAttr     CostingActive     (NameOfUserDefinedAtt)       createIcon     (IIconName:string, Widt)     CreateIn3D       CreateIn3D     true     boolean       CurrIcon     "Operational"     * string                                                                                                    |                  | Coordinate3D                        | [13.75m, -8.5m   | -                                  |           | array                     |                                              |                |    |
| idbry, 15/03/2023       createAttr       createIcon       (IIconName:string, Widt       2         idbry, 15/03/2023       true       v       boolean       2         idbry, 15/03/2023       true       v       string       v                                                                                                    |                  | CostingActive                       | false            | ×                                  |           | boolean                   |                                              |                |    |
| idbry, 15/03/2023     createIcon     ([IconName:string, Widt     2       CreateIn3D     true     v     boolean       CurrIcon     "Operational"     v     string                                                                                                    |                  | createAttr                          |                  |                                    |           | (NameOfUserDefinedAtt     |                                              |                | ~  |
| CreateIn3D true v boolean<br>CurrIcon "Operational" v * string v                                                                                                    | ábry 15/02/2022  | createIcon                          |                  |                                    |           | ([IconName:string, Widt   |                                              |                | 28 |
| CurrIcon "Operational" 🗸 * string 💌                                                                                                    | aury, 15/03/2023 | CreateIn3D                          | true             | ~                                  |           | boolean                   |                                              |                |    |
|                                                                                                    |                  | CurrIcon                            | "Operational"    | ×                                  | *         | string                    | <b>~</b>                                     |                |    |

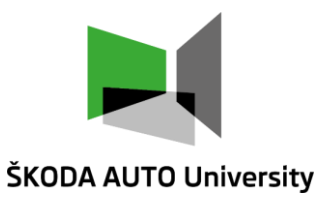

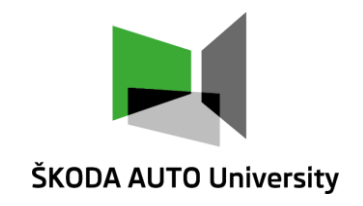

## Thank you for attention

#### Jan Fábry

**Department of Production, Logistics and Quality Management** 

⊠ <u>fabry@savs.cz</u>

www.janfabry.cz

www.savs.cz